## Multi-Factor Authentication Setup

- 1) Go to <u>https://myprofile.microsoft.com</u> and sign in to your work account.
- 2) Click "Next" to setup your additional security verification settings.

| Microsoft                                                               |
|-------------------------------------------------------------------------|
| bktester@monroecc.edu                                                   |
| More information required                                               |
| Your organization needs more information to keep<br>your account secure |
| Use a different account                                                 |
| Next                                                                    |

 Choose authentication via either phone or mobile application. (Note: If you choose the app, you need to setup it using the instructions here <u>https://docs.microsoft.com/en-us/azure/active-directory/user-help/user-help-auth-app-download-install</u>)

| dditional secu                               | rity verifica              | tion                      |                          |        |      |
|----------------------------------------------|----------------------------|---------------------------|--------------------------|--------|------|
|                                              |                            |                           |                          |        |      |
| cure your account by adding pho              | ne verification to your pa | issword. View video to kr | now how to secure your a | ecount |      |
| tep 1: How should we d                       | ontact you?                |                           |                          |        |      |
| Authentication phone                         | *                          |                           |                          |        |      |
| United States (+1)                           | ~                          |                           |                          |        |      |
|                                              |                            |                           |                          |        |      |
| - Method                                     |                            |                           |                          |        |      |
| <ul> <li>Send me a code by text m</li> </ul> | essage                     |                           |                          |        |      |
| <ul> <li>Call me</li> </ul>                  |                            |                           |                          |        |      |
|                                              |                            |                           |                          |        |      |
|                                              |                            |                           |                          |        | Next |
|                                              |                            |                           | 1010                     | 1      |      |
| iour prione numbers will only be             | used for account security  | /. standard telephone an  | d SMS charges will apply |        |      |
|                                              |                            |                           |                          |        |      |

4) Enter the verification code that was texted to you (or answer the verification call and follow the instructions).

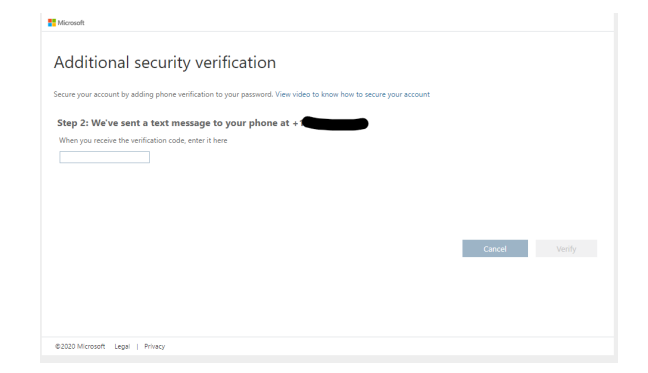

5) On the next screen click "Done". Some legacy versions of popular mail applications cannot use this form of authentication. You can use this code for those, but your college owned equipment should not have this issue.

| ∰ Manseft                                                                                                    |
|----------------------------------------------------------------------------------------------------|
| Additional security verification                                                                                                    |
| Secure your account by adding phone verification to your password. View video to know how to secure your account                                                                                                    |
| Step 3: Keep using your existing applications                                                                                                    |
| In some apps, like Outlocic, Apple Mail, and Microsoft Office, you can't use a phone to secure your account. To use these apps, you'll need to create a new "app<br>password" to use in place of your work or school account password. Learn more |
| Get started with this app password:                                                                                                    |
|                                                                                                    |
| #200 Microsoft Lege   History                                                                                                    |